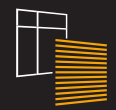

# **ANWIS HOME**

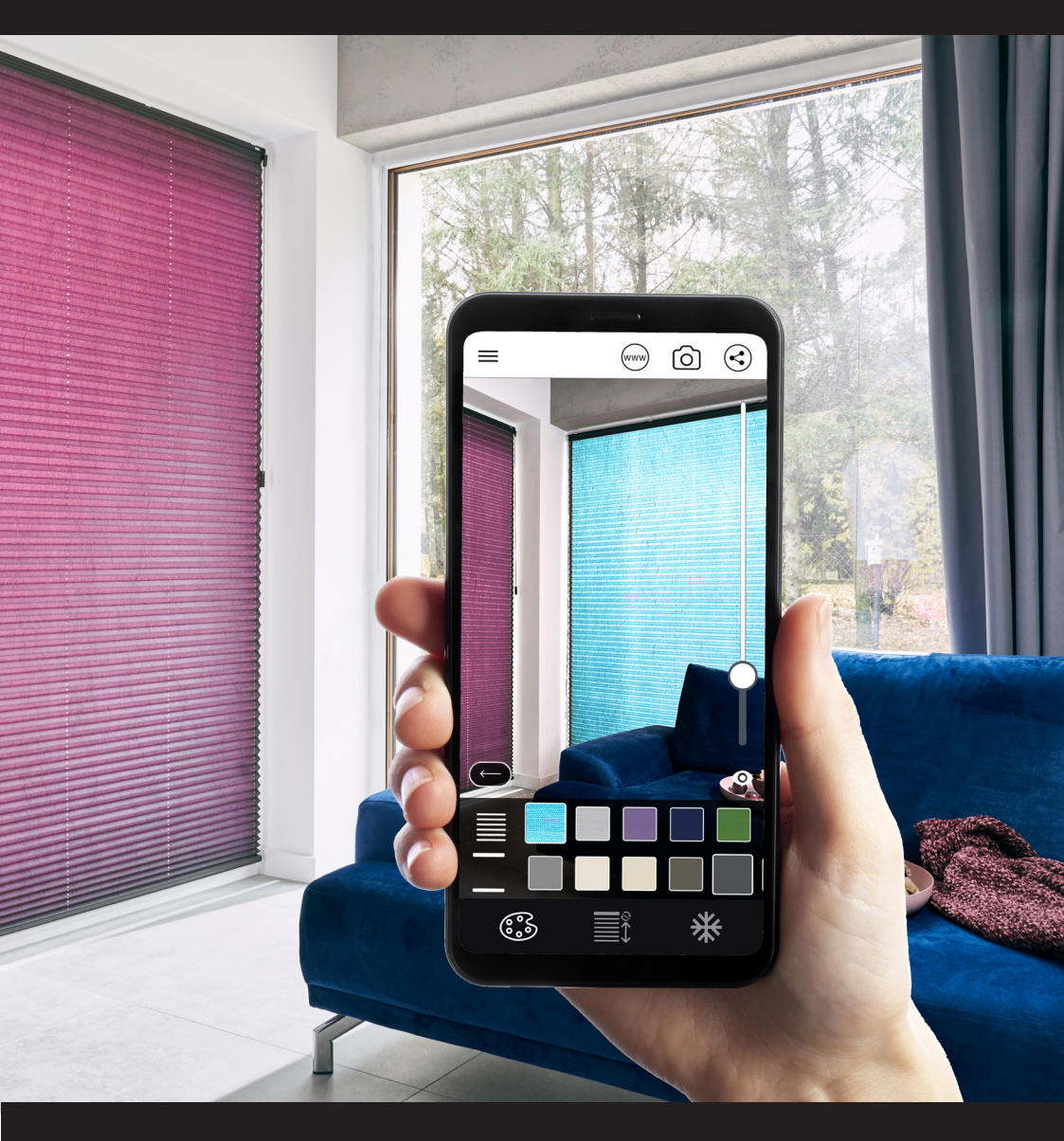

# DRIFTSINSTRUKSJONER

# DEKKKONTROLL

ANWIS HOME-applikasjonen kan betjenes på smarttelefoner med ANDROID og iOS.

### På Android-enheter er nedlastingen via Play Store-appen.

På iOS-enheter er nedlastingen via App Store.

# INNSTILLINGER

#### **VELGE EN VINDU-DEKSEL**

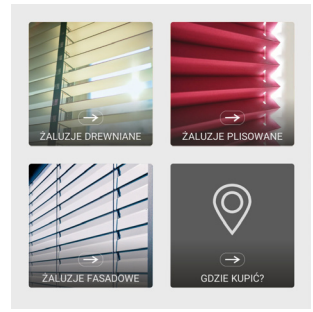

Etter å ha startet ANWIS HOME-applikasjonen, vises skjermbildet for valg av vindusdekning automatisk. Du kan når som helst endre produktet ved å klikke på menyikonet øverst til venstre på skjermen.

#### MILJØSKANNING

Miljøskanningen starter automatisk etter valg av produkt. Det vises en melding på telefonskjermen som ber deg om å angi arbeidsområdet (fig. 1).

På dette tidspunktet kan du fortsette å utpeke kanten av vinduet eller fordypningen du vil plassere det virtuelle ANWIS-produktet i. Når enheten samler nok informasjon, vil meldingsmarkøren fylle ut grønt (fig. 2), og skjermen vil vise informasjon om muligheten for å gå til neste trinn i visualiseringen.

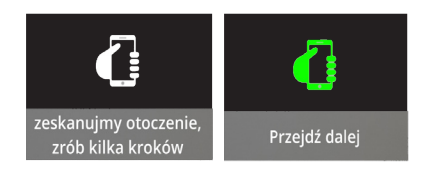

## For å gå videre til ytterligere konfigurasjon av omslaget, velg "OK" -knappen som vises i nedre høyre hjørne av skjermen.

# PRODUKTKONFIGURASJON

Neste trinn er å nøyaktig matche det virtuelle ANWIS-produktet til det skannede planet. For å gjøre dette, kan du bruke flere nyttige funksjoner merket med ikonene nedenfor:

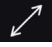

zoome inn eller ut av vindusdekselet;

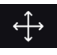

endring av produktposisjon i høyre -venstre, opp-ned-retning;

endring av dimensjoner på dekselet høyde og bredde

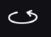

skjoldrotasjon rundt aksen;

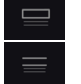

tilsetning eller fjerning av det øvre takrennen (i tilfelle tre- og fasadegar din).

Du kan når som helst gjenopprette dekselet til de opprinnelige innstillingene ved å klikke på knappen:

#### RESETUJ POZYCJĘ

Klikk "neste" for å gå til neste trinn i konfigurasjonen.

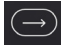

# FARGE OG KONTROLL

Neste skjermbilde lar deg velge fargen på omslaget og kontrollere det i sanntid.

#### VALG AV FARGE

Ved å velge fargepalettikonet,

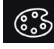

vil du kunne stille inn fargen på tekstiler eller lameller og tilbehør, for eksempel når det gjelder trepersienner, vil vinduet for valg av produktfarge vises, og under strengen og båndstigen.ych.

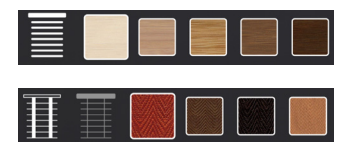

### DEKKKONTROLL

ANWIS HOME-applikasjonen lar deg kontrollere omslaget i sanntid. Bruk kontrollpanelet for å gjøre dette.

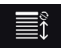

Det muliggjør:

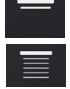

løfter vindusdekselet; senk vindusdekselet.

Når det gjelder horisontale persienner, er det også mulig å endre lamellens vinkel:

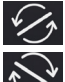

snu lamellene til venstre;

vri lamellene til høyre.

Applikasjonen lar deg "fryse" bildet:

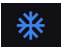

som vil hjelpe deg med å finne det beste skuddet til produktet og lagre det i enhetens minne. I denne modusen kan du også endre farger og kontrollere produktet.

# **REGISTRERING OG PROSJEKTDELING**

Etter å ha fullført visualiseringsprosessen, kan du ta et raskt skjermbilde. Bare klikk på kameraikonet.

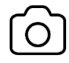

Du kan enkelt sende det forberedte prosjektet via MMS og dele det på Facebook eller Instagram. For å gjøre dette, bruk ikonet for delingsinnhold.

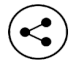

ANWIS HOME-applikasjonen måler uavhengig størrelsen på det visualiserte vindusdekselet. Med dette alternativet kan du sende det ferdige prosjektet til en ANWIS-forhandler, som vil utarbeide et personlig kommersielt tilbud basert på de leverte materialene.

Fra applikasjonsnivå kan du når som helst gå til www.anwis.pl:

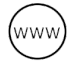

og på kartet over ANWIS handelspartnere:

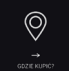

# ANWIS HOME

ANWIS SPÓŁKA Z O.O. © 2020